# ながさきBLUEエコノミー オープンデータカタログサイト

ご利用マニュアル (一般ユーザ用)

2023年3月17日 第1稿

# 目次

| 1. | <u>はじめに</u> ・・・・・・・・・・・・・・・・・・・・・・・ | ••••• p.2 |
|----|-------------------------------------|-----------|
|    | 1. <u>概要</u>                        | p.3       |
|    | <b>2</b> . <u>ユーザの種類とできること</u>      | p.7       |
|    | 3. <u>システムへのアクセス</u>                | p.8       |
|    | <b>4</b> . <u>公式ドキュメント</u>          | p.9       |
| 2. | <u>CKANの利用方法</u> ・・・・・・・・・・・・・・・・・・ | •••••p.10 |
|    | 1. <u>CKANの構成</u>                   | p.11      |
|    | <b>2</b> . <u>データセットの検索</u>         | p.12      |
|    | 3. <u>データの閲覧</u>                    | p.19      |
|    | 4. <u>データのダウンロード手順</u>              | p.22      |
|    | 5. <u>データのダウンロード</u>                | p.22      |
|    | 6. <u>ご要望の送信</u>                    | p.24      |
|    |                                     |           |

# 1.はじめに

# 1.1 概要

本マニュアルは、長崎大学の取り組みである、インテリジェント養殖を基軸にした 「ながさきBLUEエコノミー」形成拠点において収集される生簀内外のさまざまなデータを 記憶・管理し、利活用を行うことができるデータ利活用基盤の操作マニュアルとなります。

本節では、管理者が操作できる各システムの概要について説明いたします。 下図は本システムの構成図です。

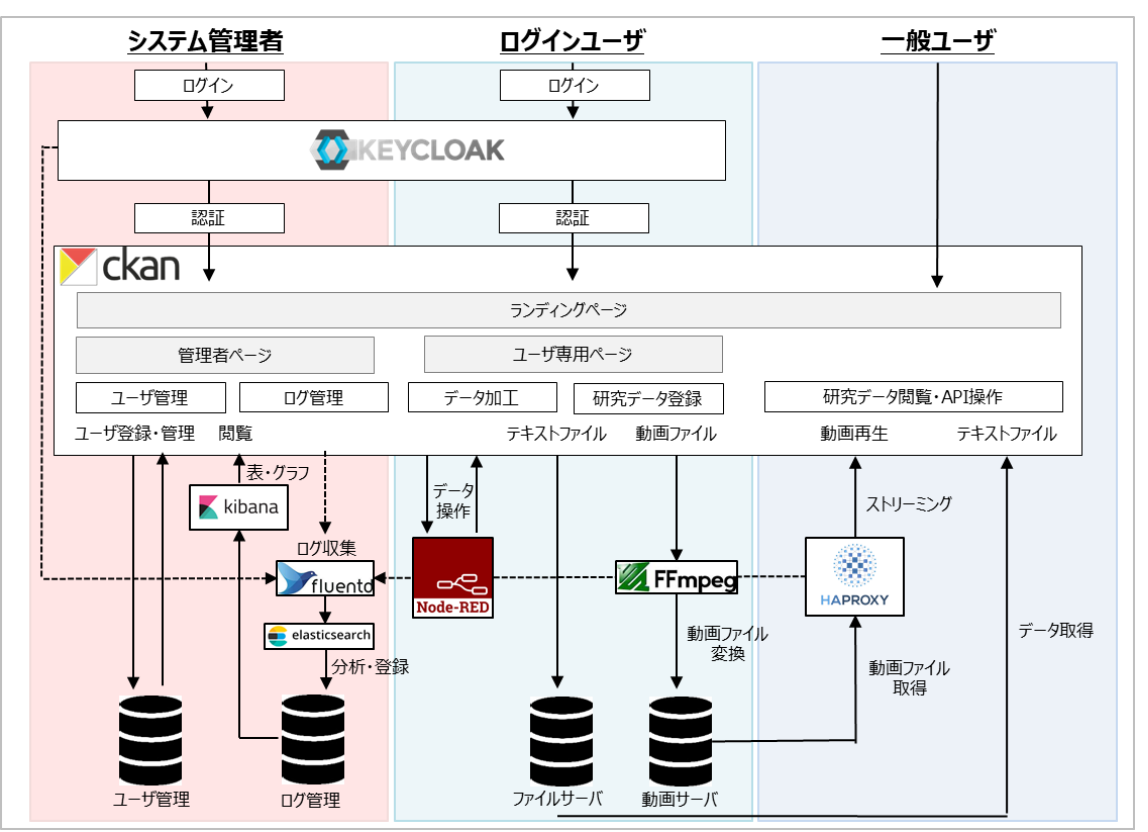

次ページより、管理者が操作可能な、下記システムの概要について説明いたします。

| 1 | ランディングページ | システムにブラウザでアクセスした時に最初に表示されるページ             |
|---|-----------|-------------------------------------------|
| 2 | CKAN      | データの公開・共有・発見・活用をしやすくする機能を有するデータカタログソフトウェア |
| 3 | KEYCLOAK  | ユーザ管理、権限管理の機能を有するソフトウェア                   |
| 4 | Kibana    | ログデータ可視化の機能を有するソフトウェア                     |
| 5 | Node-RED  | データの結合を行うためのツール                           |

# <u>1.ランディングページ</u>

システムにブラウザでアクセスした時に最初に表示されるページ(トップページ)で システム管理者、ログインユーザ、一般利用者は同じランディングページを利用します。

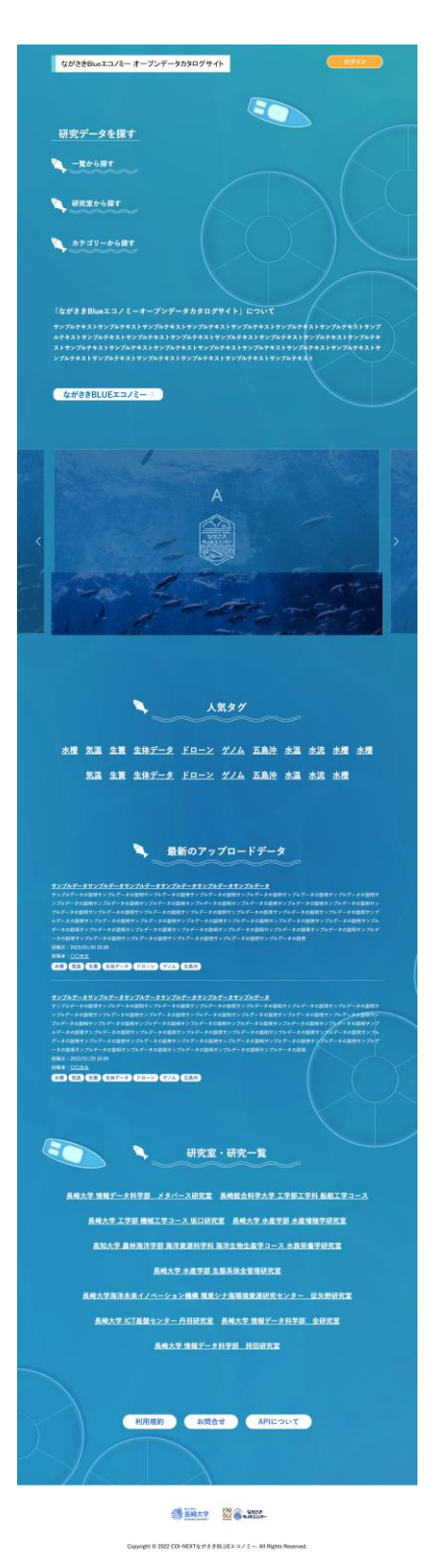

## ①研究データを探す

「一覧から探す」「研究室から探す」「カテゴリーから探す」の 3種類のボタンから研究データを検索できます。

### ②マイページボタン(管理者、研究者のみ表示)

ログインページに遷移します。 ログイン後は、ログイン後に利用出来る機能がひとまとめになった ページ(マイページ)を開くボタンとなります。

#### ③産学連携、データ利活用基盤のご説明

本システムについての説明が記載されます。 ボタンを押すと、長崎BLUEエコノミーのホームページへ遷移します。

## ④バナー広告エリア

大学の他の研究や告知したいことがあれば画像バナー広告を表示すること が可能で、何も登録されていない場合はこのエリアは非表示になります。

## ⑤人気タグ

研究データに設定されたタグのうち、アクセス数が多いタグ名を テキストで表示します。 タグ名をクリックするとタグが付いた研究データの一覧に遷移します。

## ⑥最新のアップロードデータ

ログインユーザによりアップロードされた研究データのうち、 最新の研究データを一覧で表示します。 研究データ名をクリックすると研究データの詳細のページへ遷移します。

## ⑦研究室、研究一覧

研究室、研究内容の一覧を表示します。 研究室名あるいは研究内容名をクリックすると、それぞれに関わる 研究データ一覧ページへ遷移します。

#### ⑧フッターエリア 利田相約 お問合せ APUについてのボタンが

利用規約、お問合せ、APIについてのボタンが配置されます。

# ⑨外部リンクエリア

長崎大学WEBサイトとながさきBLUEエコノミーのリンクバナー が配置されます。

# 2.CKAN

データの公開・共有・発見・活用をしやすくする機能を有するデータカタログソフトウェア。 【組織 → ユーザ → データセット → データファイル】の順番でツリー構造になっており、 ユーザは組織に所属し、自身が所属している組織にデータを追加し公開することができます。

|                                 |                                                                 |          | ログイン           |
|---------------------------------|-----------------------------------------------------------------|----------|----------------|
| ながさきBlueエコノミー<br>オープンデータカタログサイト | データセット 組織 グループ About                                            | 検索       | Q              |
| 🖀 / データセット                      |                                                                 |          |                |
| ▼ 公開/非公開                        |                                                                 |          |                |
| 非公開 9                           | データセット検索                                                        |          | Q              |
| 一般公開 8                          |                                                                 |          |                |
| ログインユーザー限定 6                    | 26 件のテータセットか見つかりました                                             | 並び順: 関連性 | Ĕ Y            |
| 組織内限定 3                         |                                                                 |          |                |
| ▼ 組織                            | <ul> <li>▲ログインユーザー限定 研究者間のみ公開(C)</li> <li>No.66のテスト用</li> </ul> |          |                |
| D研究室 6                          | JPEG                                                            |          |                |
| Labo-C 5                        | 登録者: テスト用アカウント4<br>                                             |          |                |
| NTT 5                           |                                                                 |          |                |
| B研究室 4                          | ── <u>檢公開</u> ──般公開 (D)                                         |          | 1 2 1 20. 1980 |
| A研究室 3                          | No.86のテスト用                                                      |          |                |
|                                 | PNG                                                             | 10.1     |                |

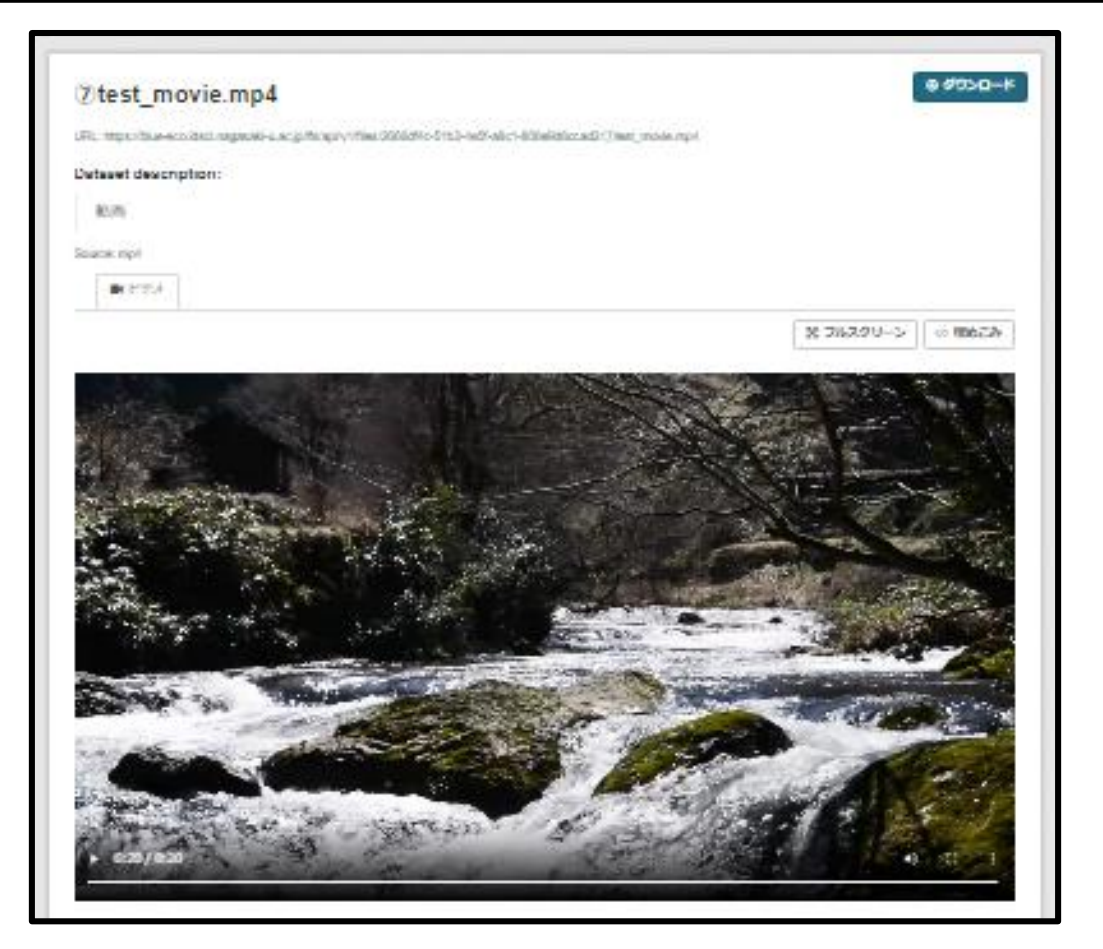

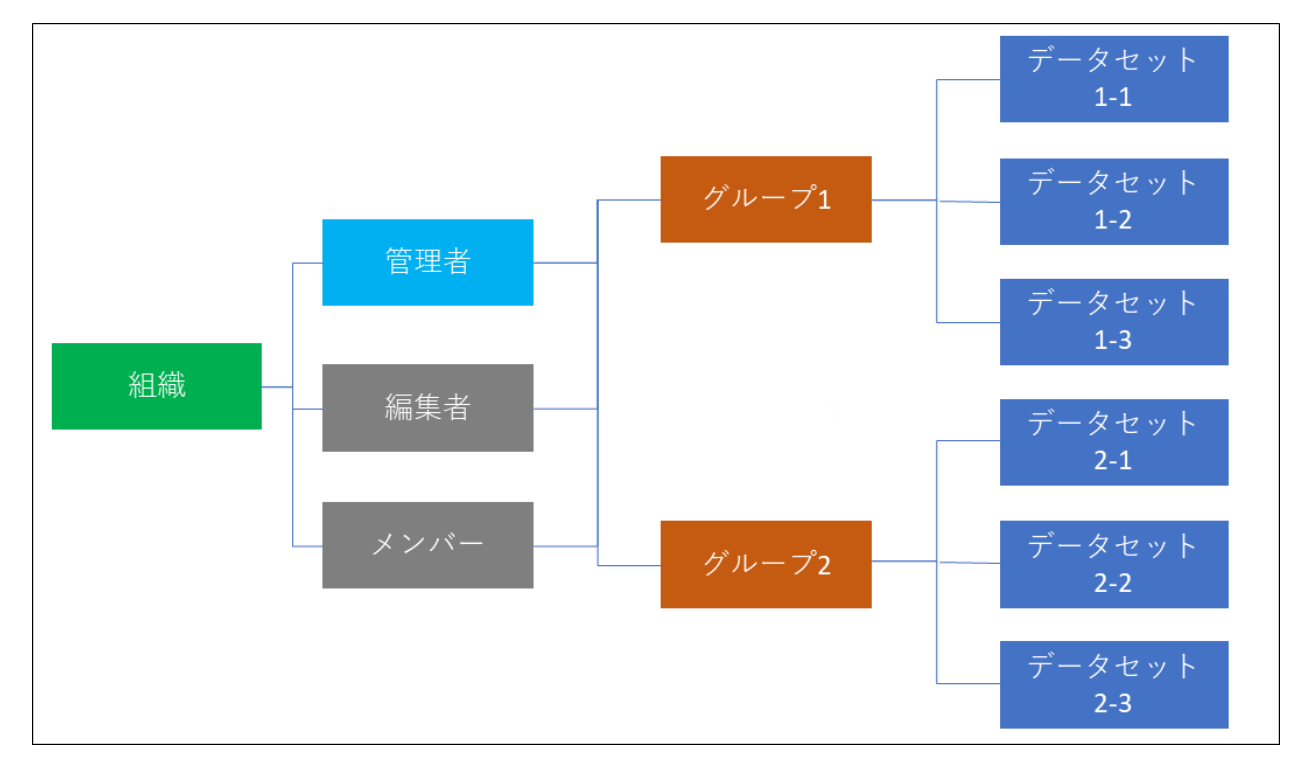

本システムでは、CKANを以下のように設計しております。

| 組織     | ・作成はシステム管理者、CKAN管理者が行い、特定のログインユーザに管理権限を与える<br>・一般ログインユーザは組織の作成はできない<br>・権限の与えられたユーザは所属する組織内に追加されたすべてのデータセットの編集権限を持つ<br>・自身の管理する組織に別のユーザを招待することができる |
|--------|----------------------------------------------------------------------------------------------------|
| グループ   | <ul> <li>・組織の管理者権限のあるユーザが自由に作成し編集できる</li> <li>・同じ研究室内で複数の研究がある場合に利用することを想定</li> <li>・自身の管理するグループに別のユーザを招待することができる</li> </ul>                       |
| データセット | ・同一研究の複数のデータをまとめるためのコンテナ<br>・自身が所属する組織内にユーザが自由に設置できる<br>・管理者はデータセットに別のユーザを招待することができる(研究者を限定したデータ公開に利用)                                             |

# 1.2 ユーザの種類とできること

# <u>ユーザの種類</u>

| (  一般ユーザ    | ログインができないユーザ。一般利用者。                              |
|-------------|--------------------------------------------------|
| ログインユーザ     | メールアドレスとパスワードを使って <b>CKAN</b> にログインができるユーザ。研究者。  |
| CKAN管理者     | CKAN上で行えるすべての権限を持つユーザ。ログインユーザのできることに加え、組織作成が行える。 |
| システム管理者     | システム全体のすべての権限を持つユーザ。ユーザの作成、複雑なデータ操作、ログの閲覧ができる。   |
| Node-Red利用者 | Node-Redにログインしてデータの結合ができる。CKANのログインユーザとは別の管理になる。 |

# <u>ユーザごとの権限</u>

|    | 項目                                      | 一般ユーザ | ログインユーザ(研究者)     | CKAN管理者 | システム管理者 | Node-Red利用者 |
|----|-----------------------------------------|-------|------------------|---------|---------|-------------|
| 1  | ブラウザから本サイトにアクセスできる                      | 0     | 0                | 0       | 0       |             |
| 2  | 組織が閲覧できる                                | 0     | 0                | 0       | 0       |             |
| 3  | グループが閲覧できる                              | 0     | 0                | 0       | 0       |             |
| 4  | データセットが閲覧できる                            | 0     | 0                | 0       | 0       |             |
| 5  | データが閲覧できる                               | 0     | 0                | 0       | 0       |             |
| 6  | データの検索ができる                              | 0     | 0                | 0       | 0       |             |
| 7  | データがダウンロードできる                           | 0     | 0                | 0       | 0       |             |
| 8  | テキストデータの簡単な結合ができ、それをダウンロードできる(一部データ)    | 0     | 0                | 0       | 0       |             |
| 9  | APIからデータの閲覧ができる                         | 0     | 0                | 0       | 0       |             |
| 10 | ログインができる                                |       | 0                | 0       | 0       |             |
| 11 | ログインパスワードを変更できる                         |       | 0                | 0       | 0       |             |
| 12 | ダッシュボード(マイページ)にアクセスできる                  |       | 0                | 0       | 0       |             |
| 13 | 組織、グループ、データセット、ユーザのフォローができる             |       | 0                | 0       | 0       |             |
| 14 | 自身の閲覧履歴が確認できる                           |       | 0                | 0       | 0       |             |
| 15 | データセットが作成できる                            |       | 0                | 0       | 0       |             |
| 16 | 作成したデータセットの閲覧権限を設定できる                   |       | 0                | 0       | 0       |             |
| 17 | 作成したデータセットにログインができるユーザの中から管理者、閲覧者を招待できる |       | 0                | 0       | 0       |             |
| 18 | 作成したデータセットにデータがアップロードできる                |       | 0                | 0       | 0       |             |
| 19 | APIから作成したデータセットにデータがアップロードできる           |       | 0                | 0       | 0       |             |
| 20 | 自身でアップロードしたテキストデータにAPI経由で追記ができる         |       | 0                | 0       | 0       |             |
| 21 | 非公開も含めすべてのデータが閲覧できる                     |       |                  | 0       | 0       |             |
| 22 | ログインユーザにCKAN管理者権限を付与できる                 |       |                  | 0       | 0       |             |
| 23 | 組織が作成できる                                |       |                  | 0       | 0       |             |
| 24 | 作成した組織にログインができるユーザの中から管理者を招待できる         |       | $\bigtriangleup$ | 0       | 0       |             |
| 25 | グループが作成できる                              |       | $\bigtriangleup$ | 0       | 0       |             |
| 26 | 作成したグループにログインができるユーザを紐づけることができる         |       | $\bigtriangleup$ | 0       | 0       |             |
| 27 | KEYCLOAKの管理画面にアクセスできる                   |       |                  |         | 0       |             |
| 28 | ログインユーザが作成できる                           |       |                  |         | 0       |             |
| 29 | ログインユーザを削除できる                           |       |                  |         | 0       |             |
| 30 | サーバの使用容量を確認できる                          |       |                  |         | 0       |             |
| 31 | Kibanaを利用したサーバログ、システムログの閲覧ができる          |       |                  |         | 0       |             |
| 32 | Node-Redのログインユーザを作成できる                  |       |                  |         | 0       |             |
| 33 | Node-Redを利用した複雑なデータの操作ができる              |       |                  |         | 0       | 0           |

○ :実行できる △:組織の権利権限がある場合のみ実行できる

ブラウザからシステムにアクセスするためのURLは以下の通りです。

| 1 | ランディングページ  | https://blue-eco.idsci.nagasaki-u.ac.jp/                |
|---|------------|---------------------------------------------------------|
| 2 | ユーザログインページ | https://blue-eco.idsci.nagasaki-u.ac.jp/user/saml2login |

- 1. ランディングページ 一般利用者が最初に開くページ(トップページ)
- 2. ユーザログインページ ログインユーザがCKANにログインするためのページ

# 1.4 公式ドキュメント

本システムで利用しているソフトウェアの詳細な利用方法については、 開発者の提供する公式ドキュメントをご参照ください。

# <u>データカタログ</u>(CKAN)

https://docs.ckan.org/en/2.10/

# 2.CKANの利用方法

# <u>CKAN</u>

データの公開・共有・発見・活用をしやすくする機能を有するデータカタログソフトウェア。
 【組織 → ユーザ → データセット → データファイル】の順番でツリー構造になっており、
 ユーザは組織に所属し、自身が所属している組織にデータを追加し公開することができます。

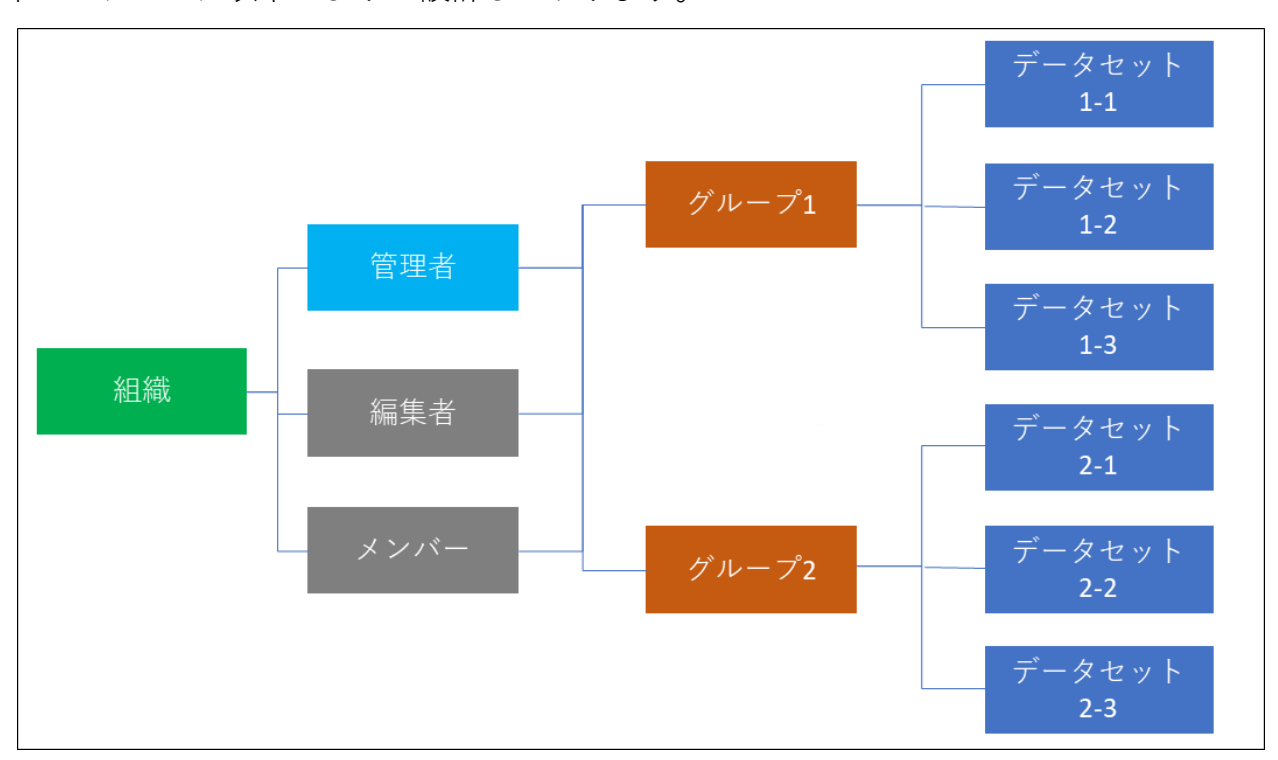

本システムでは以下のように設計しております。

| 組織     | <ul> <li>・作成はシステム管理者、CKAN管理者が行い、特定のログインユーザに管理権限を与える</li> <li>・一般ログインユーザは組織の作成はできない</li> <li>・権限の与えられたユーザは所属する組織内に追加されたすべてのデータセットの編集権限を持つ</li> <li>・自身の管理する組織に別のユーザを招待することができる</li> </ul> |
|--------|----------------------------------------------------------------------------------------------------|
| グループ   | <ul> <li>・組織の管理者権限のあるユーザが自由に作成し編集できる</li> <li>・同じ研究室内で複数の研究がある場合に利用することを想定</li> <li>・自身の管理するグループに別のユーザを招待することが招待ができる</li> </ul>                                                          |
| データセット | ・同一研究の複数のデータをまとめるためのコンテナ<br>・自身が所属する組織内にユーザが自由に設置できる<br>・管理者はデータセットに別のユーザを招待することができる(研究者を限定したデータ公開に利用)                                                                                   |

# 組織の権限は3種類あり、それぞれで行えることが変わります。

| 管理者(admin)   | 組織内のすべての権限を有する メンバーの招待ができる グループの作成ができる |
|--------------|----------------------------------------|
| 編集者(editor)  | 組織内のすべてのデータセットの閲覧、作成、編集、削除ができる         |
| メンバー(member) | 組織内のすべてのデータセットの閲覧ができる                  |

CKANの詳しい利用方法は公式ドキュメントを参照ください。 <u>https://docs.ckan.org/en/2.10/</u>

#### すべてのユーザ

# 2.2 データセットの検索

下記のいずれかの方法でデータセットの検索ができます。

■ランディングページより検索する場合

「①一覧から探す」「②研究室から探す」「③カテゴリーから探す」のいずれかを 押下します。

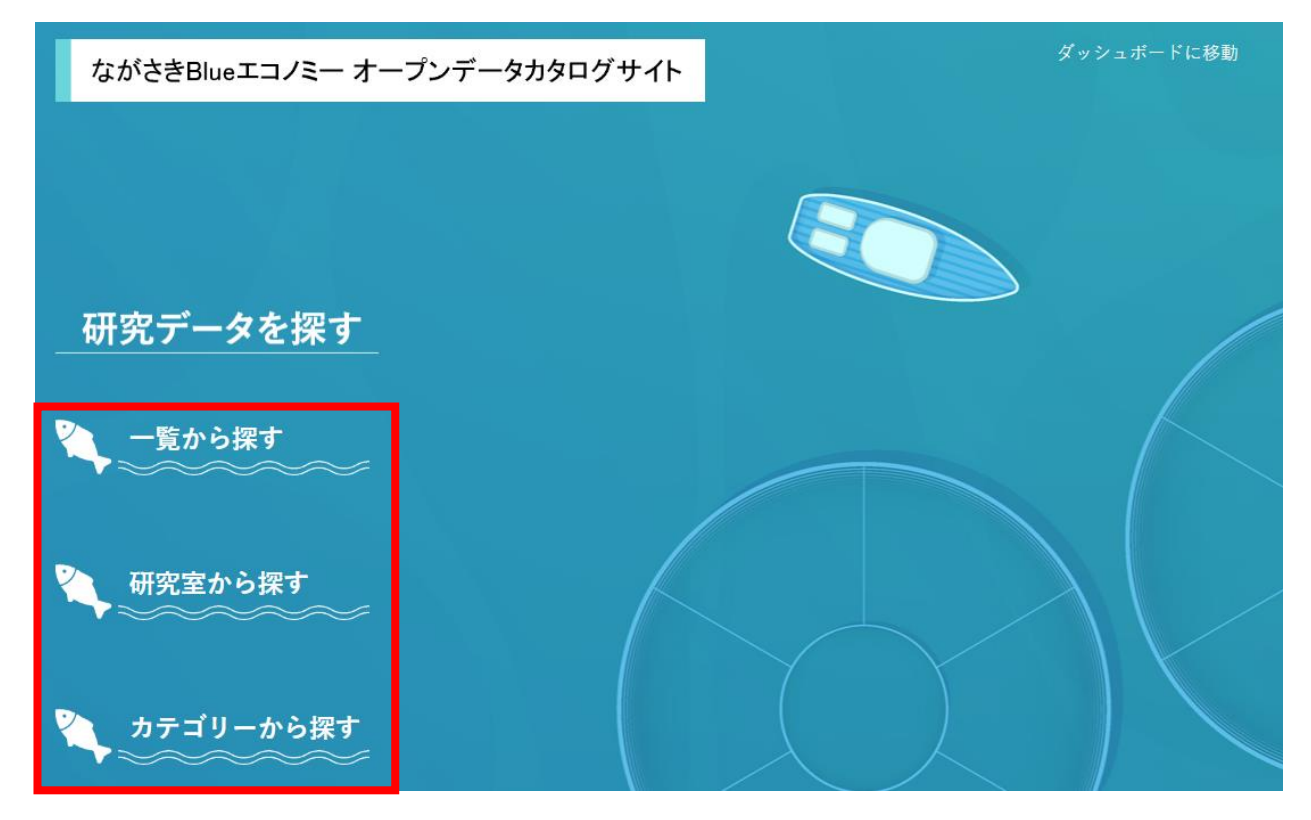

■CKANより検索する場合

ページヘッダーの「①データセット」「②組織」「③グループ」のいずれかを押下します。

| ながさきBlueエコノミー<br>オープンデータカタログサイト |                                            | データセット | 組織 | グループ | About | 検索 | Q |
|---------------------------------|--------------------------------------------|--------|----|------|-------|----|---|
|                                 | 양동물 이 것을 알려 넣었다. 한 것을 알려 넣었다. 그는 한 상품을 했다. |        |    |      |       |    |   |

(Note)

ランディングページで「①一覧から探す」を押下する場合も、 CKANで「①組織」を押下する場合も同じ検索ページに遷移します。②③も同様です。

# ■「①一覧(データセット)から探す」を押下した場合 下記の画面に遷移します。データセット一覧が表示されます。

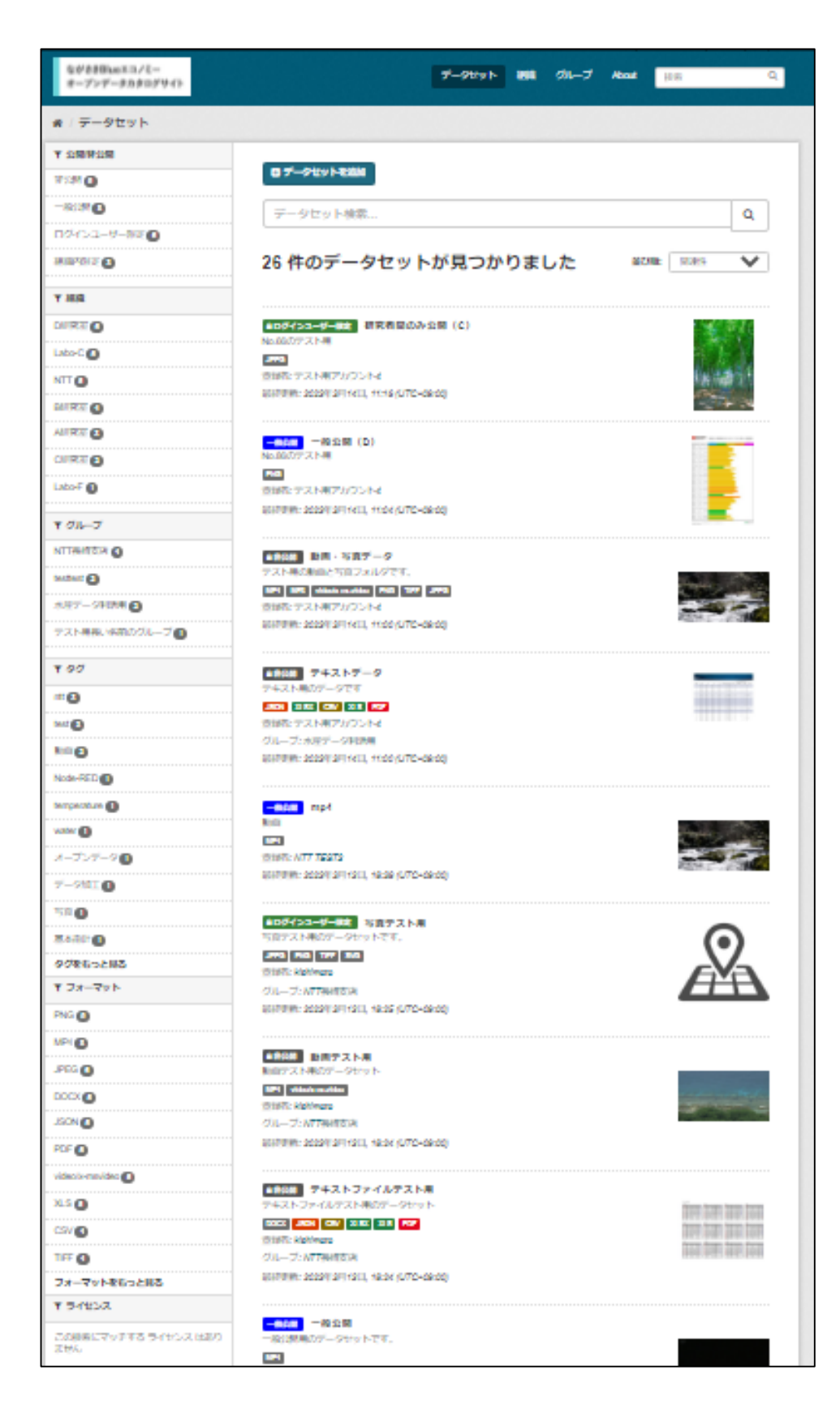

# ■「②研究室(組織)から探す」を押下した場合 下記の画面に遷移します。組織一覧が表示されます。

| ながさきBlueエコノミー<br>オープンデータカタログサイト                                       |                 | データセット                                                       | 組織 グループ Abou                    | tt 検索 Q             |
|-----------------------------------------------------------------------|-----------------|--------------------------------------------------------------|---------------------------------|---------------------|
| 沓 / 組織                                                                |                 |                                                              |                                 |                     |
| ● 組織について                                                              |                 |                                                              |                                 |                     |
| CKANの組織は、データセットの集合を                                                   | 組織を検索           |                                                              |                                 | Q                   |
| 作成・管理・公開するために使われま<br>す。作成・編集・公開の権限レベルに応<br>じて、ユーザは組織内で異なる役割を持<br>てます。 | 7 件の組織が見        | つかりました                                                       |                                 | <b>並び順:</b> 名前で昇順 > |
|                                                                       |                 |                                                              |                                 |                     |
|                                                                       | A研究室<br>3データセット | <ul> <li>B研究室</li> <li>テスト用の組織です</li> <li>4データセット</li> </ul> | <b>C研究室</b><br>2 <i>データ</i> セット | D研究室<br>6 データセット    |

該当の研究室(組織)を押下すると、該当の研究室(組織)で作成したデータセット のみが一覧表示されます。

| ながさきBlueエコノミー<br>オープンデータカタログサイト | データセット 組織 グループ About 検索 Q                          |
|---------------------------------|----------------------------------------------------|
| 骨 / 組織 / C研究室                   |                                                    |
|                                 | ▲ データセット ◎ アクティビティストリーム ● About                    |
|                                 | データセット検索 Q                                         |
| C研究室<br>この組織には説明がありません          | 2件のデータセットが見つかりました #UME: 1110年 >                    |
| フォロワー データセット<br>0 2             | ▲#2m テキストファイル                                      |
| ▼ 公開/非公開                        | テキスト用のファイルです                                       |
| ログインユーザー服定 🗊                    | 1055 105 105 105 105 105 105 105 105 105           |
| 非公開 1                           | 最終更新: 2023年3月15日, 13:12 (UTC+09:00)                |
| ▼ グループ                          | ▲ロダインユーザー無実 動画・写真ファイル                              |
| この検索にマッチする グループ はありま            | 動画用のフォルダです<br>MB4 URCA RMA TETE Stdastonestate MR3 |
| 126                             | 保護者: Edge用                                         |
| 190                             | 最終更新: 2023年3月13日, 13:12 (UTC+09:00)                |
| この検索にマッチする タグ はありません            |                                                    |
| ▼ フォーマット                        |                                                    |
| CSV 🚺                           |                                                    |

## ■「③カテゴリー(グループ)から探す」を押下した場合 下記の画面に遷移します。グループ一覧が表示されます。

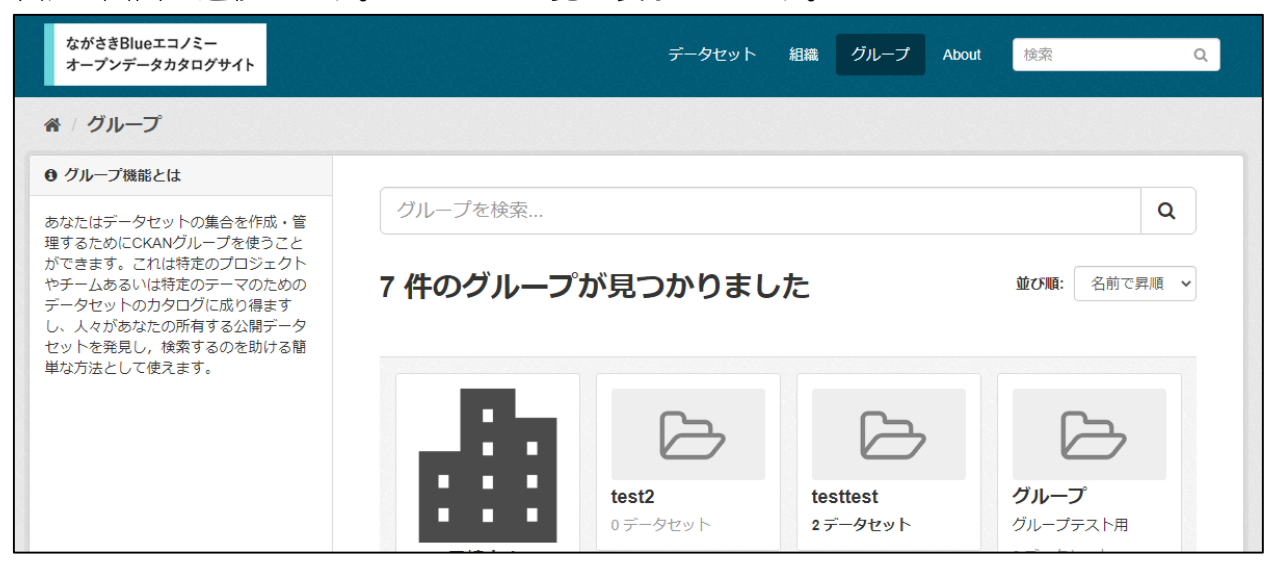

該当のカテゴリー(グループ)を押下すると、カテゴリー(グループ)で作成した データセットのみが一覧表示されます。

| ながさきBlueエコノミー<br>オープンデータカタログサイト | データセット 組織 グループ About 検索 Q                                 |
|---------------------------------|-----------------------------------------------------------|
| ☆ / グループ / 水産データ利活 /            | ₩                                                         |
| 水産データ                           | ▲ データセット O アクティビティストリーム ● About                           |
|                                 | データセット検索 Q                                                |
| 水産データ利活用                        | 2 件のデータセットが見つかりました 並び順: 関連性 ~                             |
| フォロワー データセット<br>0 2             | ●非公開 テキストデータ                                              |
| ▼ 公開/非公開                        | テキスト用のデータです<br>JSON XLSX CSV XLS PDF                      |
| 非公開 2                           | 登録者: テスト用アカウント4                                           |
| ▼ 組織                            | クルーフ: 水産テーダ利活用        最終更新: 2023年3月14日, 11:00 (UTC+09:00) |
| D研究室 1                          |                                                           |
| Labo-C 1                        | 血非公開         水温データファイル           A地域の水温データ         -      |
| <b>▼</b> タグ                     | DOCX<br>网络电子 NTT TEOT2                                    |
| temperature 1                   | 豆球日、NTTEST3<br>グループ:水産データ利活用                              |
| water 1                         | 最終更新: 2023年3月10日, 22:45 (UTC+09:00)                       |
| 水温データ 1                         |                                                           |
| ▼ フォーマット                        |                                                           |
| CSV 1                           |                                                           |

## ■データセットの検索

データセットの検索方法について説明します。

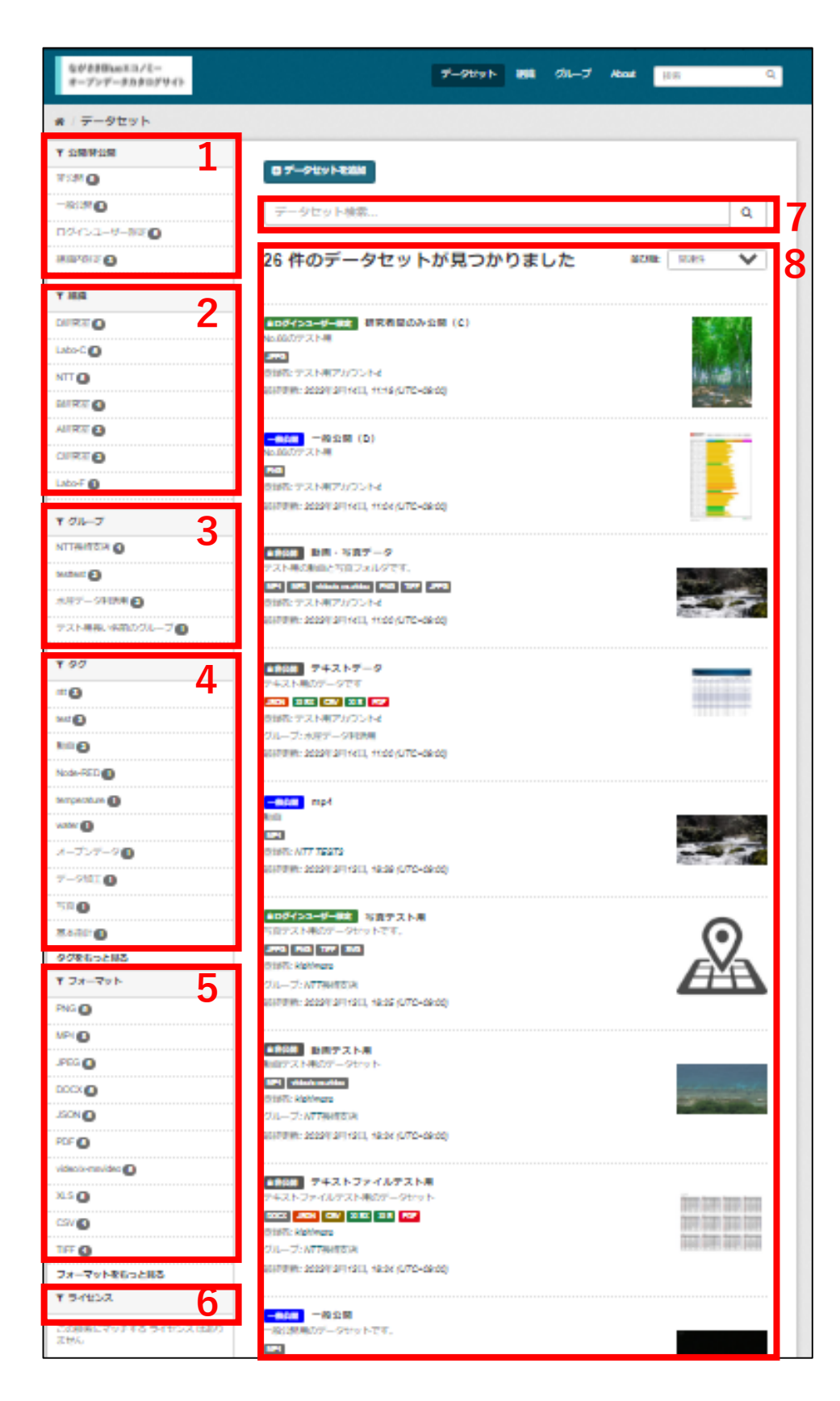

## 1. 公開非公開

「一般公開」「ログインユーザ限定」「組織内限定」「非公開」を選択できます。 いずれかを押下すると、選択した公開範囲が設定されたデータのみ一覧で表示できます。

| 一般公開       | ログインしていない一般ユーザも閲覧ができる                            |
|------------|--------------------------------------------------|
| ログインユーザー限定 | 研究者間のみの公開設定 ログインをしている全ユーザが閲覧できる                  |
| 組織内限定      | 組織にメンバー登録されているユーザ、データセットに招待されたユーザ(3.16参照)のみ閲覧できる |
| 非公開        | データセットを作成したユーザのみ閲覧できる                            |

2. <u>組織</u>

表示されているデータセットに関連する組織の一覧を表示します。 各組織の名称の右側に、組織に登録されているデータセットの件数を表示します。 押下することでその組織に登録されたデータセットに絞り込んで一覧を表示できます。

3. <u>グループ</u>

表示されているデータセットに関連するグループの一覧を表示します。 各グループの名称の右側に、グループに登録されているデータセットの件数を表示します。 押下することでそのグループに登録されたデータセットに絞り込んで一覧を表示できます。

4. <u>タグ</u>

表示されているデータセットに関連するタグの一覧を表示します。 各タグの名称の右側に、タグに登録されているデータセットの件数を表示します。 押下することでそのタグに登録されたデータセットに絞り込んで一覧を表示できます。

5. <u>フォーマット</u>

表示されているデータセットに関連するフォーマットの一覧を表示します。 各フォーマットの名称の右側に、各フォーマットのデータセットの件数を表示します。 押下することでそのフォーマットに登録されたデータセットに絞り込んで一覧を表示 できます。

6. <u>ライセンス</u>

表示されているデータセットに関連するライセンスの一覧を表示します。 各フォーマットの名称の右側に、各ライセンスのデータセットの件数を表示します。 押下することでそのライセンスに登録されたデータセットに絞り込んで一覧を表示 できます。

7. <u>データセット検索</u>

テキストエリアにテキストを入力して虫眼鏡ボタンを押すと、現在表示されているデータ セットの中から入力したテキストに関連したデータセットのみを表示できます。

# データセット一覧 該当するデータセットを一覧にして表示します。 表示されるデータセットの表示項目について説明します。

| 1   | ●非公開 テキストデータ2                       |  |
|-----|-------------------------------------|--|
| 3   | テキスト用のデータです                         |  |
| 4   | JSON XLSX CSV XLS PDF               |  |
| (5) | 登録者: テスト用アカウント4                     |  |
| 6   | グループ:水産データ利活用                       |  |
| 7   | 最終更新: 2023年3月14日, 11:00 (UTC+09:00) |  |

## ①【公開範囲】

#### データセットの公開範囲が表示されます。

| 1.0 |            |                                          |
|-----|------------|------------------------------------------|
|     | 一般公開       | ログインしていない一般ユーザも閲覧ができる                    |
|     | ログインユーザー限定 | 研究者間のみの公開設定 ログインをしている全ユーザが閲覧できる          |
|     | 組織内限定      | 組織にメンバー登録されているユーザ、データセットに招待されたユーザのみ閲覧できる |
|     | 非公開        | データセットを作成したユーザのみ閲覧できる                    |

② 【名称】

データセットを作成した際に設定した名称が表示されます。 押下すると該当するデータセットの詳細ページ(3.13参照)に遷移します。

③ 【説明】

データセットを作成した際に設定した説明文が表示されます。 説明文が設定されていない場合は「このデータセットには説明がありません」と 表示されます。

- ④ 【フォーマット】
   該当のデータセットに登録されているファイルのフォーマットを表示します。
- ⑤ 【登録者】 データセットを作成したユーザ名が表示されます。
- ⑥ 【グループ】 データセットが登録されているグループ名が表示されます。 データセットがグループと紐づいていない場合は表示されません。
- ⑦【最終更新日時】

該当のデータセットの最終更新日時が表示されます。

データの閲覧方法について説明します。

1. 該当するデータセットの名称部分を押下します。

| ながきま日いのエコノミー<br>モーブンデータカタログサイト | データセット 朝鮮 グループ                                                       | About [EB Q         |
|--------------------------------|----------------------------------------------------------------------|---------------------|
| # / データセット                     |                                                                      |                     |
| Y 2004200<br>7120<br>          | <b>ロデータセットを認知</b><br>データセット検索                                        | ٩                   |
| 104-01-6-98 0                  | 26 件のデータセットが見つかりました                                                  | attal stars 🗸       |
| Y MA                           | 405-1>コーサー株式 研究者目のみ公司 (C)                                            | <b>1967</b> 877     |
| Labo-C 💽                       | No.60.7972.1-18                                                      | ALC: Y              |
|                                | (会議会: デスト制アルワント-d<br>(1)行動時: 2022年3月14日, 11:16 (UTC-68:00)           | Res and the t       |
|                                |                                                                      |                     |
| AURT 1                         | - 1000 - 約2間 (D)<br>No.001777.2.5.11                                 |                     |
| Labo-F ()                      | ■2000/2017年<br>回動にアスト東アがつう14                                         |                     |
| т 0л-J                         | \$1170%: 2029(24)1413, 11.04(UTC-08:00)                              |                     |
| NTTRATE O                      | (1)(1) (1)(1)(1)(1)(1)(1)(1)(1)(1)(1)(1)(1)(1)(                      |                     |
| Mathant ()                     | デスト集び期間と可能フォルジです。<br>1921 1921 - 444000 (1921 1922 1922)             | the second second   |
| #87-SHIME                      | 意知を デストモアカウントイ                                                       |                     |
| 721-88.4880/2L-70              | 8000000 20220 201441, 4100 (UTC-08:00)                               |                     |
| ¥ 90                           | ■2021<br>アキストデータ                                                     |                     |
| <b>**</b> 2                    | 2400 10027-2214<br>203 215 207 21 27                                 |                     |
| <b>M</b>                       | 受知者: デストボアカウント4<br>グループ: 水戸データ制造用                                    |                     |
| <b>1</b>                       | \$1170991: 2020912/91413, 11:00 (UTD-GRID)                           |                     |
| Node-RED                       |                                                                      |                     |
|                                | -mon mp4                                                             |                     |
| - The co                       |                                                                      | 100 million (1997)  |
| 2-227-9U                       | 1010年に1017 August<br>1017年時代: 3029年(19711313, 18:39 (U/TO-09:00)     |                     |
| 7-2610                         |                                                                      |                     |
| 240                            | ▲ロダイシューダー総合 写真 デスト県<br>写真デスト県のデータセットです。                              | 0                   |
| 9/26-0285                      | 370 FB 177 BB                                                        | <u>v</u>            |
| T 7x-7v1                       | きがR: kiphinata<br>グループ: NTTRefetaix                                  | A A                 |
| PNG ()                         | \$1170991: 20201(2F) 1211, 18:25 (UTO-08:00)                         |                     |
| MPI                            |                                                                      |                     |
| .999 ()                        | <ul> <li>● 新設備</li> <li>● 新聞デスト県</li> <li>● 加加デスト県のデータセット</li> </ul> |                     |
| 000X ()                        | IPI Vilado e Alter<br>2012 - Malana                                  | 1 - a the           |
| JSON ()                        | グループ: NTTRHITSIN                                                     |                     |
| FOF                            | 1017099: 20229(2F1420, 42-34 (UTC+68-00)                             |                     |
| videois-maxideo 🕐              | ##28 アキストファイルテスト書                                                    |                     |
| 31.5 <b>()</b>                 | アキストファイルテスト用のデータセット                                                  | tine teen teen teen |
| <sup>C2V</sup>                 | Back JABN CRV SIR III FOF<br>Staff: Kickings                         | 1000 (1000) (1000)  |
| 11FF ()                        | グループ: NTT時間支援                                                        | 100.025.000.100     |
| 2#4791865288                   | 461978981 202291 2F(1213, 18:24 (u7:0+28:02)                         |                     |
| ¥ 54852                        |                                                                      |                     |
| この根果にマッチする ライセンス はあり<br>ません    | - 181380805 <sup>-</sup> - 95try トです。                                |                     |

すべてのユーザ

2. 閲覧したいデータの名称部分を押下するか、 ┍ѭ を押下し、 ₪ブレビュー」を押下します。

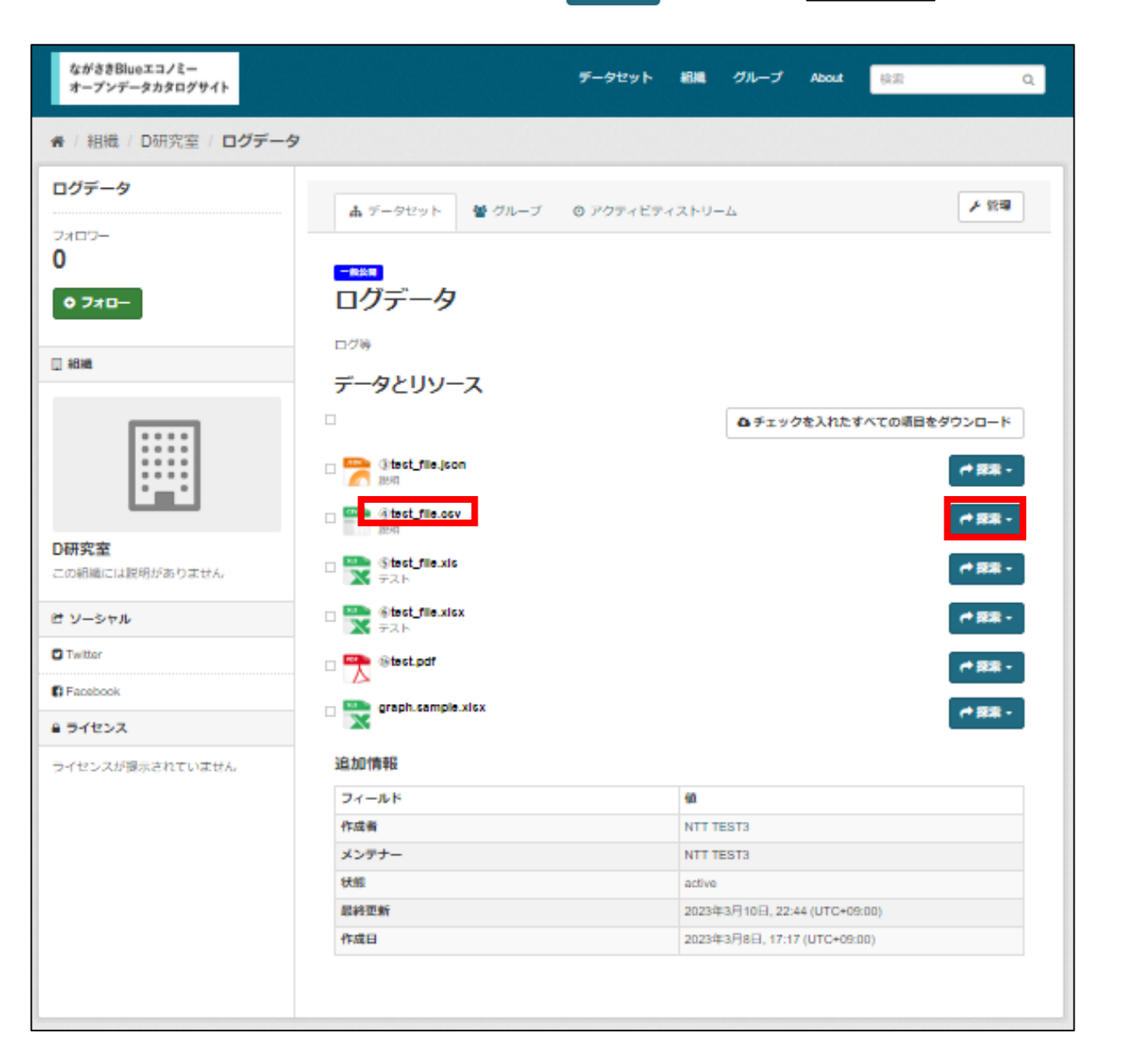

# [Note]

自身に権限の無いデータはプレビュー、ダウンロードできません。

選択したデータを閲覧できます。
 ※ただし、一部形式のデータはCKAN上では閲覧できないため、ダウンロードして閲覧してください URLを押下した場合も閲覧できます

| オープンデー                | タカタログ                 | ቻイト                 |                 |               |              |              | 7-9291         |        | 114 2  | <i>n</i> 5 | About        | 除君            |         |
|-----------------------|-----------------------|---------------------|-----------------|---------------|--------------|--------------|----------------|--------|--------|------------|--------------|---------------|---------|
| / 組織 /                | D研究室                  | / ログデ・              | -タ/@t           | test_file.c   | sv           |              |                |        |        |            |              |               |         |
| () test               | _file.c               | SV<br>ci.nagasaki-u | .ac.jp/lts/api/ | v1/files/d559 | 9bd8-8765-45 | 31-9cfc-9b9e | 61ec887e/@test | fie.cs |        | ▶ 管理       | @ <b>생</b> ウ | > <b>0</b> -K | • 🔺 🗲   |
| सम                    | ータエクスフ                | /ローラー               | <b>■</b> ,7-ブ   | n             |              |              |                |        |        |            |              |               |         |
|                       |                       |                     |                 |               |              |              |                |        |        |            | 8 7          | ルスクリー:        | > 🔷 早めこ |
| <b>フィルタ</b> ー<br>グリッド | -36.00<br>グラフ         | マップ                 | 99 records      | « [1          | - 99         |              |                | ٩      | Search | data       |              | Go x          | פעריב   |
| ld                    | first na              | last name           | email           | gender        | lp addr      | date         |                |        |        |            |              |               |         |
| 1                     | Roobbie               | Wibore              | rwilbore        | Female        | 82.243.1     | 1/7/2018     |                |        |        |            |              |               |         |
| 2                     | Aprilette             | Dole                | adole1          | Female        | 12.132.1     | 3/27/2017    |                |        |        |            |              |               |         |
| 3                     | Philipe               | Winkworth           | pwinkwo         | Male          | 71.62.11     | 1/20/2018    |                |        |        |            |              |               |         |
| 4                     | Arvy                  | Lempke              | alempke         | Male          | 117.227      | 10/20/20     |                |        |        |            |              |               |         |
| 5                     | Cody                  | Jakov               | cjakov4         | Female        | 172.197      | 5/23/2017    |                |        |        |            |              |               |         |
| 6                     | Colan                 | Keggins             | ckeggin         | Male          | 181.229      | 5/27/2017    |                |        |        |            |              |               |         |
| 7                     | Nancee                | Hembry              | nhembry         | Female        | 156.241      | 2/16/2017    |                |        |        |            |              |               |         |
| 8                     | Maria                 | Kopta               | mkopta7         | Female        | 7.62.98.38   | 1/11/2018    |                |        |        |            |              |               |         |
| 9                     | Sharlene              | Roll                | srol8@          | Female        | 33.240.2     | 12/30/20     |                |        |        |            |              |               |         |
| 10                    | Misti                 | Fillan              | mfillan9        | Female        | 116.231      | 2/21/2017    |                |        |        |            |              |               |         |
| 11                    | Elyse                 | McSkin              | emcskin         | Female        | 174.104      | 12/27/20     |                |        |        |            |              |               |         |
| 12                    | Avril                 | Harm                | ahamb           | Female        | 69.223.8     | 7/15/2017    |                |        |        |            |              |               |         |
| 13                    | Viola                 | Lopez               | viopezc         | Female        | 166.108      | 3/1/2017     |                |        |        |            |              |               |         |
| 14                    | Duici                 | Lutz                | dlutzd@         | Female        | 68.222.1     | 3/30/2017    |                |        |        |            |              |               |         |
| 15                    | Mallory               | Ivett               | mivette         | Male          | 54.169.3     | 6/5/2017     |                |        |        |            |              |               |         |
| 16                    | Gris                  | Attree              | gattreef        | Male          | 33.79.14     | 7/26/2017    |                |        |        |            |              |               |         |
| 17                    | Jackelyn              | Matas               | jmatasg         | Female        | 91.95.85     | 11/16/2017   |                |        |        |            |              |               |         |
| 18                    | Meggi                 | Corey               | mcoreyh         | Female        | 23.132.1     | 1/13/2018    |                |        |        |            |              |               |         |
| 19                    | Chuck                 | Ditchfield          | oditchfiel      | Male          | 109.14.5     | 3/31/2017    |                |        |        |            |              |               |         |
| 20                    | Renie                 | Bucktho             | rbucktho        | Female        | 208.3.12     | 12/21/20     |                |        |        |            |              |               |         |
| 21                    | Miles                 | Costerd             | mcoster         | Male          | 248.78.1     | 5/20/2017    |                |        |        |            |              |               |         |
|                       | . All the second sets | Ababaast            | -               | Mala          | 240.02.4     | 4400040      |                |        |        |            |              |               |         |
| 22                    | Nenemian              | Anteriorat          | nakenur         | TITLE PRO     | 240.02.1     | 1/12/2010    |                |        |        |            |              |               |         |

# 2.4 データのダウンロード手順

データをダウンロードする場合、以下の手順を実施します。

データセットを選択 (3.12、3.13) データをダウンロード (3.24)

# 2.5 データのダウンロード

ながさきBlueエコノミー

オープンデータカタログサイト

データをダウンロードする場合、以下の手順を実施します。

1. ┍━ァ☆ を押下し、 ◎ダウンロード を押下します。

★ / 組織 / D研究室 / ログデータ ログデータ ▶ 管理 ▲ データセット ● グループ ◎ アクティビティストリーム 7/107-0 一般於用 ログデータ 0 7**7**0-ログ等 日相相 データとリソース ▲ チェックを入れたすべての項目をダウンロード C Stest\_file.json et 💷 -🗆 🏧 @test\_file.osv - 1818 -29440 D研究室 □ 🌄 ©test\_file.xis テスト - 1839 -この組織には脱明がありません 다. Stest\_file.xicx (Stest\_file.xicx) (Stest\_file.xicx) (Stest\_f ピ ソーシャル - 1838 -Twitter 🗆 🏪 Stest.pdf - 122 B Facebook 🗆 🌺 graph.sample.xisx - 22 • **≙** ライセンス 追加情報 ライセンスが提示されていません フィールド 60 作成者 NTT TEST3 メンテナー NTT TEST3 状態 active 最終更新 2023年3月10日, 22:44 (UTC+09:00) 2023年3月8日, 17:17 (UTC+09:00) 作成日

データセット

網織 グループ About

協衆

[Note]

自身に権限の無いデータはプレビュー、ダウンロードできません。

すべてのユーザ

Q.

すべてのユーザ

データを複数ダウンロードする場合、以下の手順を実施します。

1. ダウンロードしたいデータの左側にあるチェックボックスにチェックをいれます。

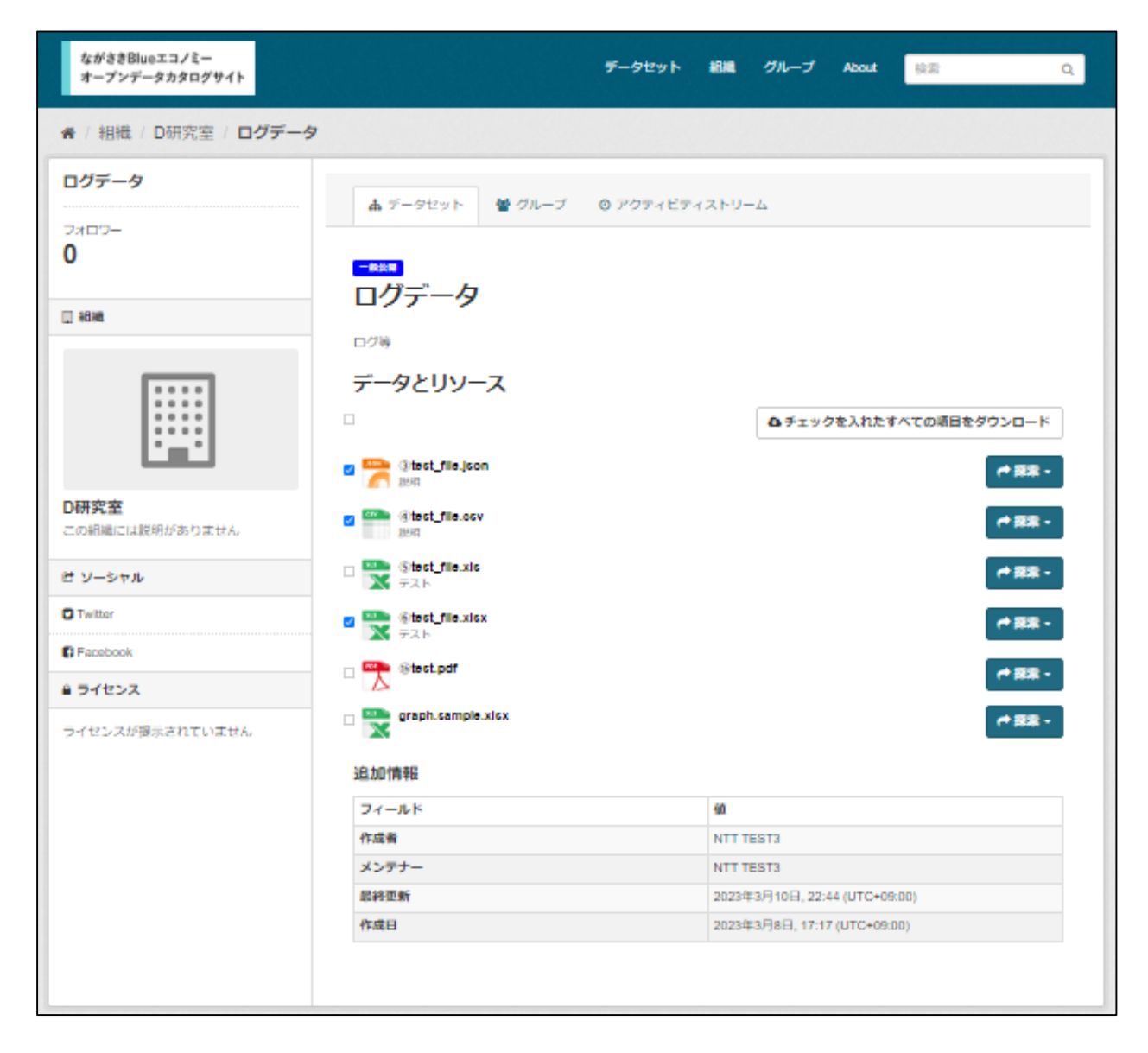

- 2. &チェックを入れたすべての項目をダウンロードを押下します。
- 3. 選択したデータがzip形式でダウンロードできます。

# 2.6 ご要望の送信

システム利用者はフォームからシステム管理者に要望を送信することができます。

- ご要望フォームをブラウザで開きます。 (https://blue-eco.idsci.nagasaki-u.ac.jp/message)
- 2. 下記情報を入力します。

| ● ご要望フォームとは     | メッセージ作品                 |  |
|-----------------|-------------------------|--|
| ご要望を入力して送信できます。 |                         |  |
|                 | フルネーム:                  |  |
|                 | 山田太郎                    |  |
|                 |                         |  |
|                 | * Email:                |  |
|                 | taro_yamada@example.com |  |
|                 | * 本文:                   |  |
|                 |                         |  |
|                 |                         |  |
|                 |                         |  |
|                 |                         |  |
|                 |                         |  |
|                 | * 必須フィールト               |  |

フルネーム:送信者の名前を入力します。

Eメール:送信者が受信できるメールアドレスを入力します。

本文:ご要望内容を入力します。

3. 送信する を押下して送信します。

# [Note]

CKANフッターの「ご要望」から、ご要望フォームに遷移できます。

| About CKAN<br>CKAN API | オープンソース<br>ご要望 | Powered by |   |
|------------------------|----------------|------------|---|
| CKANアソシエーション           |                | 言語:        |   |
| OPEN DATA              |                | 日本語        | T |

# 2.7 APIの利用

すべてのユーザ

本システムでは、権限に応じてCKAN APIを利用することができます。 CKAN APIの利用方法は公式ドキュメントを参照ください。 (https://docs.ckan.org/en/2.9/api/)

本システム用に追加したAPIの仕様は次ページの「API仕様」参照ください。

#### API仕様

#### ファイルエントリの作成

ファイルのアップロードを開始する前に、ファイルのエントリを作成します。これには、//fs/api/v1/files/ に対して次のようなJSONを送 信します。

サーバーからのレスポンスは次のようになります。

[ "id": "15df4254-8d13-4c33-b198-f8efa9851c86", "name": "hello.txt", "contentType": "text/plain", "size": 0, "lastUpdate": "2022-11-21T02:58:22.5502", "lastUpdate": "e3b0c44298fc1c149afbf4c8996fb92427ae41e4649b934ca495991b7852b855", "uri": "https://blue-eco.idsci.nagasaki-u.ac.jp/lfs/api/v1/files/15df4254-8d13-4c33-b198-f8efa9851c86"

| フィールド                 | 必須           | 説明                                                                                                    |
|-----------------------|--------------|----------------------------------------------------------------------------------------------------|
| name                  | $\checkmark$ | 表示名                                                                                                    |
| contentType           | $\checkmark$ | RFC 6838 に定義されているメディアタイプ                                                                                                    |
| packageld             | $\checkmark$ | 関連付けられる CKAN 上の Package ID(Dataset ID)                                                                                                    |
| deleteAfterTimeoutSec |              | 最後のアップロードがファイナライズ (finalize)されずにからこの秒数が経過した場合、この<br>ファイルエントリは不完全なエントリとしてサーバーから削除される。この機能を無効にする<br>には、値を大きな値にするか、あるいは、-1 を設定する。既定では、サーバーは、最後の<br>アップロードから2時間が経過するとエントリを削除する。 |

#### 最初のパートのアップロード

最初のパートである、Hello というテキストを作成済みのエントリに追加します。こでは、エントリ作成時に得られた url の末尾に、 /upload を連結した URL に対してリクエストを送ります。

ourl -H "Content-Type: application/octet-stream" -d "Hello" https://blue-eco.idsci.nagasaki-u.ac.jp/lfs/api/v1/files/15df4254-8d13-4c33-b198-f8efa9851c86/upload

サーバーからのレスポンスは次のようになります。

```
{
    "id": "15df4254-8d13-4c33-b198-f8efa9851c86",
    "name": "hello.txt",
    "contentType": "text/plain",
    "size": 5,
    "lastUpdate": "2022-11-21T02:58:45.4582",
    "lastUpdate": "2022-11-21T02:56:45.4582",
    "sha256": "185f8db32271fe25f561a6fc938b2e264306ec304eda518007d1764826381969",
    "uri": "https://blue-eco.idsci.nagasaki-u.ac.jp/lfs/api/v1/files/15df4254-8d13-4c33-b198-f8efa9851c86"
}
```

```
2つ目のパートのアップロード
```

2つ目のパート、, world を5パイト目(offset=5)にアップロードします。

ourl -H "Content-Type: application/octet-stream" -d ", world" https://blue-eco.idsci.nagasaki-u.ac.jp/lfs/api/v1/files/15df4254-8d13-4c33-b198-f8efa9851c88/upload?offset=5

```
API仕様
サーバーからのレスポンスは次のようになります。
     "id": "15df4254-8d13-4c33-b198-f8efa9851c86",
     "name": "hello.txt",
    "contentType": "text/plain",
    "size": 12.
    "isstupdate". "2022-11-21T02:59:18.6882".
"sha256": "4017047d57314493f967a5eb86543c4af571c814ede8501c275ebd5258f6a626".
     "un": "https://blue-ecoidsci.nagasaki-u.ac.jp/lfs/api/v1/files/15df4254-8d13-4c33-b198-f8efa9851c86"
  1
最後のパートのアップロード
最後に! を offset=12 の位置にアップロードし、エントリをファイナライズ (finalze=1)します。
 ourl -H "Content-Type: application/octet-stream" -d "!" "https://bke-eco.idscinagasaki-u.ac.jp./ffs/api/v1/-
files/15df4254-8d13-4c33-b198-f8efa9851c86/upload?offset=12&finalize=17
    "id": "15df4254-8d13-4c33-b198-f8efa9851c86",
    "name": "hello.txt",
     "contentType": "text/plain",
     "size": 13,
    "lastUpdate": "2022-11-21T03:02:16:2542",
    "sha256"; "9bf7a31085ff24263309dac71f761fb17e84316473a7f43f7186542b8c7f6e89".
         "https://blue-eco.idsci.nagasaki-u.ac.ip/lfs/api/v1/files/15df4254-8d13-4c33-b198-f8efa9851c86"
     uni
  1
一度、ファイナライズが完了すると、そのエントリは、それ以降の /uplaad リクエストを受け付けません。
Download The Content
You can download the content using the URL https://blue-ecoidscinagasaki-u.sc.jp/fs/spi/v1/files/15df4254-8d13-4c33-b198-
fBefa9851c86
To let the browser to save the file with the name test.txt , you can append the name to the end of URL,the server anyway ignore
the last part on processing the file:
  curl https://bke-eco.idsci.nagasaki-u.ac.jp/lfs/api/v1/files/15df4254-8d13-4c33-b198-f8efa9851c86/test.txt
  Helo, world!
Get The Content Information
You can, of course, get the file information using the following URL:
  ourl https://blue-eco.idsci.nagasaki-u.ac.jp/lfs/api/v1/files/15df4254-8d13-4c33-b198-f8efa9851c86/json
   (
"id": "15df4254-8d13-4c33-b198-f8efa9851c86",
    "name": "hello.txt",
     "contentType": "text/plain",
    "size"; 13,
    "lastUpdate": "2022-11-21703:02:16.2542",
"sha256": "9bf7a31085ff24263309dac71f761fb17e84316473a7f43f7186542b8c7f6e89",
    "uri": "https://blue-ecoidscinagasaki-u.ac.jp/lfs/api/v1/files/15df4254-8d13-4c33-b198-f8efa9851c86"
```